## Tilknyt spiller til et hold.

- 1. Log ind på Kluboffice
- 2. Vælg "Medlemmer" under "Klub Admin"

| зи 🛛                       | Klub                                                           | Office                                                                |             |                                                                                          |                                 | Du er nu lo | aget ind p | Velkommen <u>Mikael Wett</u><br>å klubben Handelsstandens B |
|----------------------------|----------------------------------------------------------------|-----------------------------------------------------------------------|-------------|------------------------------------------------------------------------------------------|---------------------------------|-------------|------------|-------------------------------------------------------------|
| KI                         | lub Admin                                                      | Kan dere Øko                                                          | onomi I     | Indberet nye oplysninger                                                                 | Turneringsadministration Kurser |             |            | l                                                           |
| e                          | Medlemme<br>Nye medle<br>Nyældre/k<br>Spillercerti<br>Stamhold | er<br>mmer (til godke delse)<br>contakt u soner<br>fikats-anmodninger | •           | 0                                                                                        | × 3 🏢 🔤                         | 8 8         | 83         | \$ P 6                                                      |
| ort<br>edi<br>avn          | Materialer<br>Dokument<br>Baner<br>Kommunik<br>Fodbold ap      | er<br>ation<br>op                                                     | ><br>><br>> | <ul> <li>Fødselsdag fra/til:</li> <li>Årgang fra/til:</li> <li>Alder fra/til:</li> </ul> |                                 |             | •          | Kolonne<br>Medlemsnr.                                       |
| ma<br>deling:<br>amhold    | Stamdata<br>t:                                                 |                                                                       |             | Indmeldt fra/til: Kommune Kontingent:                                                    |                                 |             |            | Efternavn<br>Køn                                            |
| atus:<br>dboldsj<br>amdata | piller:<br>udfyldt                                             | Aktiv/Passiv •                                                        | •           | Modt. klubblad:<br>Egne klubhverv:<br>Tilmeldt                                           | <b>v</b>                        |             | •          | Fødselsdato<br>Adresse 1                                    |
| dkorts                     | spærret:                                                       | •                                                                     |             | abonnementsordning                                                                       |                                 |             |            | Adresse 2                                                   |

- 1. Søg på navn: fx Finn (1)
  - a. Klik på Søg eller tast på retur.
- 2. Derefter nederst: Dobbelt-klik på navnet: Fx Finn (2)

| Sportsgren       | Fodbold v      |                                                                                                    |                     |          |   |   |   |    | Kolonne     |     |     |
|------------------|----------------|----------------------------------------------------------------------------------------------------|---------------------|----------|---|---|---|----|-------------|-----|-----|
| Medlemsnr.:      | к              | løn:                                                                                                    | Fødselsdag fra/til: |          |   | - | [ |    | i colorinie |     |     |
| Navn:            | finn           |                                                                                                    | Årgang fra/til:     | -        |   |   |   | 2  | Medlemsnr.  |     |     |
| Adresse:         |                |                                                                                                    | Alder fra/til:      | -        |   |   |   |    | Fornavn     | - 1 | ÷., |
| E-mail:          |                |                                                                                                    | Indmeldt fra/til:   |          |   | - |   |    | Efternavn   |     |     |
| Afdeling:        |                | •                                                                                                    | Kommune             |          | • |   |   |    | Liternavii  |     |     |
| Stamhold:        |                | -                                                                                                    | Kontingent:         |          | • |   |   |    | Køn         |     |     |
| Status:          | Aktiv/Passiv • |                                                                                                    | Modt. klubblad:     |          |   |   |   |    | Fødselsdato |     |     |
| Fodboldspiller:  |                | ۲                                                                                                    | Egne klubhverv:     |          | • |   |   |    |             |     |     |
| Stamdata udfyldt |                | ۲                                                                                                    | abonnementsordning  | <b>_</b> |   |   |   | ۳. | Adresse 1   |     |     |
| Holdkortspærret: | Ŧ              |                                                                                                    |                     |          |   |   |   |    | Adresse 2   |     |     |
| Søg:             | $\rightarrow$  |                                                                                                    |                     |          |   |   |   |    | Adresse 3   |     |     |
| Rens søgefelter: |                | recultator no                                                                                                    | arside 10           |          |   |   |   |    |             |     |     |
| H 4 1            | Antal i        | a second second s |                     |          |   |   |   |    |             |     |     |

## 1. Klik på Medlemsdata i højre menu.

| 🔊 Klu                     | bOffic            | e       |                          |                             |                                    | Velkommen <u>Mikael Wetten</u><br>Du er nu logget ind på klubben <u>Hangelsstandens Bold</u>                                                                                                    |
|---------------------------|-------------------|---------|--------------------------|-----------------------------|------------------------------------|----------------------------------------------------------------------------------------------------|
| Klub Admin                | Kalendere         | Økonomi | Indberet nye oplysninger | Turneringsadministration    | Kurser                             | Log                                                                                                    |
| inn Ha                    | nsen (2           | 253)    |                          |                             |                                    | 0 1 × 8 9 9 0                                                                                                    |
| Personoplysn              | inger             |         |                          |                             |                                    | Personstamdata<br>Person- og<br>kontaktoplysninger                                                                                                    |
| Medlemsnummer:            | 253               |         | Fødselsdag:              | 25-11-1942                  |                                    | Medlemsstamdata                                                                                                    |
| Fidligere<br>medlemsnr.:  | Intet tidligere m | edl.nr. | Køn                      | Mand V                      |                                    | økonomi og hold                                                                                                    |
| Fornavn:                  | Finn              |         | Profilbillede:           |                             |                                    | <b>Diverse</b>                                                                                                    |
| Efternav <mark>n</mark> : | Hansen            |         |                          |                             |                                    | Egne klubhverv, certifikater                                                                                                    |
| Nationalitet:             | Dansker           | ۲       | Klubprofilbillec         | der: Personen har ingen klu | profilbilleder -<br>Profilbilleder | og noter                                                                                                    |
| Adresse og k              | ontaktinfo        |         |                          | aprove above the function   |                                    | Klub- og holdhverv<br>Klubhverv (12) / Holdhverv<br>(0)                                                                                                    |
| Haresse og K              | ontakamo          |         |                          |                             |                                    | Brugerinfo                                                                                                    |
| Adresse:                  | Tårnbyvej 8       |         | Telefon privat:          | 32516846                    |                                    | Logininfo og                                                                                                    |
|                           |                   |         | Telefon arbejde          | e:                          |                                    | systemaugange                                                                                                    |
|                           |                   |         | Telefon mobil:           |                             |                                    | Several Sector Sector S |

- Sæt "Primær afdeling" til "Gammelmandsafd" fx (1)
   Tjek om medlem er tilknyttet et hold (Herunder JA, "Grand Old Masters"). (2)
- Ellers: Vælg hold (3) HUSK at det skal være et "Stamhold" som tilknyttes!
   Husk: Klik på denne det grønne + efter at du har valgt hold.

| Fodbold     Fodbold     Redlemsstamdata     invær afdeling   Gammelmandsatd   Aktv     Udmeldelses ato:   02-12-2013     Biger klubberer, certifikat   atota     Wedlemsstamdata     Biger klubberer, certifikat     Kubb- og holdstiver     Kubb- og holdstiver     Kubb- og holdstiver     Kubberer, certifikat     Kubbrer, certifikat     Kubbrer, certifikat     Kubbrer, certifikat     Kubbrer, certifikat     Kubbrer, certifikat     Kubhrer, certifikat     Kubhrer, certifikat     Karantene     Staranton Old Masters     Gammelmandsadd     Staranton Old Masters     Staranton Old Masters <th>b Admin Ka</th> <th>alendere Økonom</th> <th>i Indberet nye oplysnin</th> <th>nger Turneringsadministration</th> <th>Kurser</th> <th></th> <th>Du er nu logget ind på klubben <u>Handelsslaribens i</u></th>                                                                                                    | b Admin Ka                   | alendere Økonom         | i Indberet nye oplysnin            | nger Turneringsadministration             | Kurser |   | Du er nu logget ind på klubben <u>Handelsslaribens i</u>                                                                                                    |
|----------------------------------------------------------------------------------------------------|------------------------------|-------------------------|------------------------------------|-------------------------------------------|--------|---|----------------------------------------------------------------------------------------------------|
| Fodbold     Redlemsstamdata     inver afdeling:     Gammelmandsafd:     Indmeldelses ato:     02-12-2013     Udmeldelses ato:     02-12-2013     Udmeldelses ato:     02-12-2013     Udmeldelses ato:     02-12-2013     Udmeldelses ato:     02-12-2013     Udmeldelses ato:     02-12-2013     Udmeldelses ato:     02-12-2013     Udmeldelses ato:     02-12-2013     Udmeldelses ato:     02-12-2013     Udmeldelses ato:     02-12-2013     Udmeldelses ato:     02-12-2013     Udmeldelses ato:     02-12-2013     Udmeldelses ato:     02-12-2013     Udmeldelses ato:     02-12-2013     010     010     010     010     010     010     010     010     010     011     012     013     014     015     016     017      018 <t< th=""><th>Hanse</th><th>en (253)</th><th></th><th></th><th></th><th></th><th></th></t<>                                                                                                    | Hanse                        | en (253)                |                                    |                                           |        |   |                                                                                                    |
| Indelemsstamdata     imær afdeling:   Gammelmandsald:     Indmeldelses ato:     02-12-2013     Medlemsstamdata     øknowni og hold     Bigne klubbes, not     atus     Aktiv     Udmeldelses ato:     01d     Foldnavn     Afdeling     Primær     Kontingentpligtig     ato:     Grand Old Masters     Gammelmandsatd:     Image: Constandate     Person- og kontaktophynn     Person- og kontaktophynn     Person- og kontaktophynn     Indmeldelses ato:     Indmeldelses ato:     Person- og kontaktophynn     Person- og kontaktophynn     Per                                                                                                    | old                          |                         |                                    | 1                                         |        |   |                                                                                                    |
| Iedlemsstamdata     imær afdeling:   Aktiv     Aktiv     Udmeldelses ato:     Udmeldelses ato:     Udmeldelses ato:     Ballehing:     Aktiv     Indmeldelses ato:     Udmeldelses ato:     Udmeldelses ato:     Ballehing:     Aktiv     Udmeldelses ato:     Udmeldelses ato:     Ballehing:     Aktiv     Udmeldelses ato:     Ballehing:     Indmeldelses ato:     Indmeldelses ato:     Udmeldelses ato:     Indmeldelses ato:     Indmeldelses ato:                                                                                                    |                              |                         |                                    |                                           |        |   | Personstamdata Person- og kontaktoplysninger                                                                                                    |
| imær afdeling:<br>atus<br>Aktv  Udmeldelses utc:<br>udmeldelses utc:<br>udmeldelses utc:<br>udmeldelses utc:<br>udmeldelses utc:<br>udmeldelses utc:<br>udmeldelses utc:<br>Udmeldelses utc:<br>Klub-og holdhverv.<br>Klub-bog holdhverv.<br>Klub-hverv (12) / Holdhverv.<br>Klub-hverv (12) / Holdhverv.<br>K | msstamdata                   |                         |                                    |                                           |        |   | Medlemsstamdata                                                                                                    |
| exerret til holdkort<br>sag til spærring<br>old<br>Holdnavn Afdeling Primær Kontingentpligtig<br>3 Grand Old Masters Gammelmandsatd.                                                                                                    | fdeling: Gan<br>Akti         | nmelmandsafd.<br>v v    | Indm     Udme                      | eldelses ato: 02-12-2013<br>eldelses ato: |        |   | Diverse                                                                                                    |
| esag til spærring<br>old<br>Holdnavn Afdeling Primær Kontingentpligtig<br>grand Old Masters Gammelmandsakt.                                                                                                    |                              |                         | -                                  | _                                         |        |   |                                                                                                    |
| old       Primær       Kontingentpligtig       Primær       Kontingentpligtig         Holdnr.       Holdnavn       Afdeling       Primær       Kontingentpligtig       Edboldspiller         So       Grand Old Masters       Gammelmandsadd.       Image: Control of the second second                                                                                                    | til holdkort 🔲               |                         | · ·                                |                                           |        |   | Egne klubhverv, certifikater og<br>noter                                                                                                    |
| Holdnr. Holdnavn Afdeling Primær Kontingentpligtig<br>3 Grand Old Masters Gammelmandsald. ® Ø 6                                                                                                    | til holdkort 🔲<br>spærring   |                         |                                    |                                           |        | ~ | Egne klubhverv, certifikater og<br>noter<br>Klub- og holdhverv<br>Klubhverv (12) / Holdhverv (0)                                                                                                    |
| A Grand Old Masters Gammelmandsald, 🖲 🗹 🤤                                                                                                    | til holdkort 🔲<br>spærring   |                         |                                    |                                           |        | 2 | Egne klubhverv, certifikater og<br>noter     Klub- og holdhverv<br>klubhverv (12) / Holdhverv (0)     Erugerinfo<br>Logininfo og systemadgange                                                                                                    |
| Ex Destibilization                                                                                                    | til holdkort<br>spærring     | Holdnavn                | Afdeling                           | Primær Kontingentpligti                   | 9      | 2 | Egne klubhverv, certifikater og<br>noter     Klub- og holdhverv<br>Klubhverv (12) / Holdhverv (0)     Erugerinfo<br>Logininfo og systemadgange     Spillerhistorik, certifikat, kampe,                                                                                                    |
| Illigi nyt hold il personen:<br>Upicad klubprofibilider                                                                                                    | til holdkort 🗍<br>spærring 📃 | Holdnavn<br>Grand Old M | Afdeling<br>lasters Gammelmandsafd | Primær Kontingentpligti                   | 9      | 2 | Egne klubhverv, certifikater og<br>noter     Egne klubhverv, certifikater og<br>noter     Klub- og holdhverv<br>klubhverv (12) / Holdhverv (0)     Engerinfo<br>Logininfo og systemadgange     Spillerhistorik, certifikat, kampe,<br>spillerhistorik, certifikat, kampe,<br>Spillerhistorika |

HUSK AT KLIKKE PÅ "Gem" nederst til højre på siden,